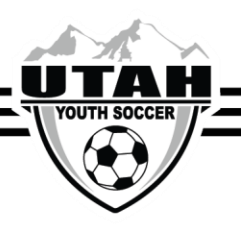

## Migrating Teams from last seasonal year

- 1. To avoid having to create all new teams for your Member Organization each year, and to help the competition committee with alignment, Affinity has created a feature that will allow you to migrate empty team shells from last seasonal year to the new seasonal year.
  - a. Only migrate the team shell, never migrate any players or administrators. They have to register themselves to sign the ELA's, pay fees, etc.
- 2. Before migrating teams from the old seasonal year, make sure the same levels of play are set up in the new upcoming seasonal year.
- 3. Be sure you are in the previous seasonal year.
- 4. At the League level click on the Teams tab.
- 5. Click the grey Search button in order to pull up all teams that you want to migrate over to the new seasonal year

| Image: Config Registration Security Teams Events Manuaging Content       EstFields       Select Club       All Clubs       Select Play Type/Level       Select Registration       Select State       All Clubs       All Genders                                                                                              | Demo   |
|----------------------------------------------------------------------------------------------------|--------|
| Leagues / Find, Edit, Delete a League     Affinity Delete a League       esiFields     League Config Registration Security Teams Events Messaging Content       Select Club     All Clubs       Select Play Type/Level     Select Gender       Select Play Type/Level     Select Gender       All Play Levels     All Genders | Demo   |
| es/Fields  Select Club All Clubs Select Play Type/Level Select Gender All Play Levels All Genders All Age Group All Age Groups                                                                                                    | -      |
| esiFields  Select Club All Clubs Select Play Type/Level Select Gender All Play Levels All Genders All Genders                                                                                                    | Ex. of |
| Select Club All Clubs Select Play Type/Level Select Gender Select Age Group All Play Levels All Genders All Age Groups                                                                                                    |        |
| Select Play Type/Level         Select Gender         Select Age Group           All Play Levels         All Genders         All Age Groups                                                                                                    |        |
| All Play Levels All Genders All Age Groups                                                                                                    |        |
|                                                                                                    | •      |
| Filter By Status Filter By Counts Select Team Name/Team ID                                                                                                    | -      |
| All I No Count Filter I Search                                                                                                    | arch   |
| er                                                                                                    |        |
|                                                                                                    |        |
|                                                                                                    |        |
| t Contact                                                                                                    |        |
|                                                                                                    |        |
|                                                                                                    |        |

- 6. Check the boxes on the left hand side of each team(s) to migrate
- 7. Select the season from the drop down menu you want to migrate to
- 8. Be sure to only select the TM column
- 9. Click "Save Migrate Request" Button
- 10. Verify that data has been migrated to the new season by performing a search in Team Look-up. It can take up to 10 minutes to process
- 11. Migrating teams to a new season automatically advances the age group of the Team.